# Southampton City Council

## **Provider Portal Guidance for Providers**

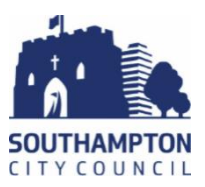

## Contents

| Logging in to the Portal                             | 2  |
|------------------------------------------------------|----|
| 2YR OLD CHECK – for Disadvantaged Children           | 3  |
| Completing an Application with a parent              | 3  |
| Making an Economic Claim                             | 5  |
| Making a non-economic Claim                          | 7  |
| Searching for your applications                      | 9  |
| Checking a 2yr old code – for Disadvantaged Children |    |
| WORKING PARENT CHECK                                 |    |
| Checking a Working Parent Entitlement code           |    |
| Checking the dates associated with your codes        | 15 |
| HEADCOUNT                                            | 16 |
| Opening New Headcount Task                           | 16 |
| Adding a New Child                                   |    |
| Adding a 2yr Old (with codes starting TYF852 only)   |    |
| Updating a Child's Address and other details         | 19 |
| Submitting a Task                                    | 20 |
| Removing a child from your setting                   | 21 |
| Changing a child's funded hours midterm              | 22 |
| Appendix                                             | 23 |
| 1) Weeks in each term table                          | 23 |
| 2) Weeks Calculator                                  | 23 |

## Logging in to the Portal

You will need to read and sign a Security declaration before being given access to the portal. Once you have signed this you will be given individual user IDs which must not be shared between staff at your setting.

1) To Log in to the portal click on the following link:

https://ems.southampton.gov.uk/ProviderPortal LIVE/Account/Account/Login

- 2) Enter the user details you have been given by the EY Funding team in the appropriate boxes (see number 5 below).
- 3) You will then be sent an email from FIS (Family Information Service). Click the link in the email which will then register you as a user. The link will take you back to the login screen.
- 4) Enter your user details again. You will need to update your password following the password guidelines and choose a security question.
- 5) Please enter your username and password into the appropriate boxes.

| SOUTHAMPTON                                                                                                    | Provider Portal                                                                                                    |
|----------------------------------------------------------------------------------------------------|----------------------------------------------------------------------------------------------------|
| A Home                                                                                                    |                                                                                                    |
| Log In                                                                                                    | Welcome to the provider portal<br>In order to use the Portals please ensure that your computer/device is running one of the below<br>browsers<br>• Internet Explorer 10<br>• Internet Explorer 11<br>• Mozilla Firstor (latest version)<br>• Google Chrome (latest version) |
| 6) Enter your security questi                                                                                                    | on.<br>Provider Portal                                                                                                    |
| Secret Question<br>Please provide the answer to your secret question<br>Secret Question<br>Secret Answer<br>Secret Answer<br>Submit<br>Forgone your secret answer? |                                                                                                    |
| 7) When you see the screen                                                                                                    | below you have successfully logged in<br>Provider Portal                                                                                                    |
| Welcome to the Provider Portal<br>Below, you will see the services available to you.<br>link to user guide                                                         |                                                                                                    |
| 2-year-old<br>funding<br>EYPPAA1                                                                                                    | nool<br>Self Update Working Parent<br>Entidement                                                                                                    |

## 2YR OLD CHECK – for Disadvantaged Children

You will need to complete this for all new 2 year applications . You do not need to do this for children already claiming 2 year funding.

Completing an Application with a parent

- 1) Login to the Provider Portal
- 2) Click on the Two year old funding button

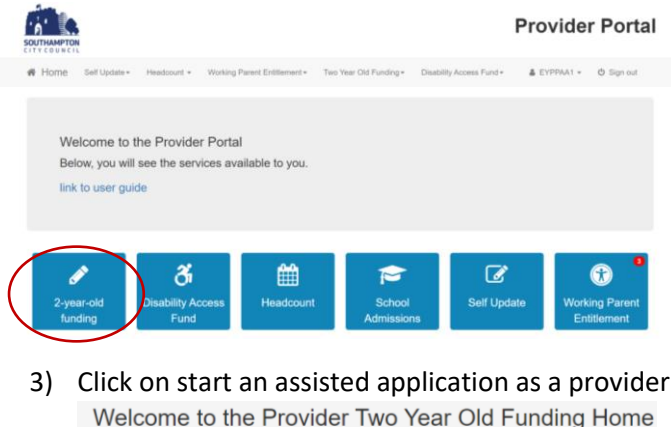

Below, you will see the services available to you.

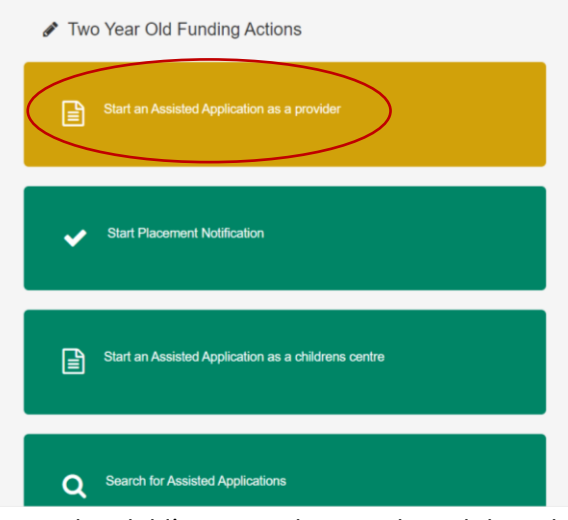

4) Enter the Child's DOB and Postcode and then click continue

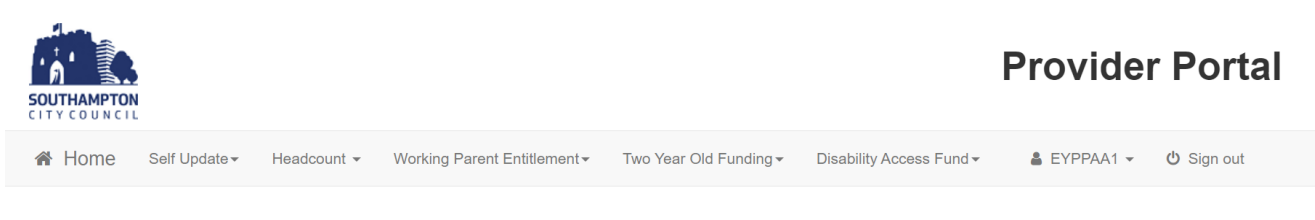

#### Assisted Application

In order to begin an assisted application, you will need to obtain the Date of Birth, and current address, of the child that is the subject of the application. Further details, such as the parent/carer NI Number and Date of Birth, may be needed later in order to complete the application.

Please note: You will not be able to change the child's date of birth or postcode later in this process, if you wish to do so you will need to start a new application from this point.

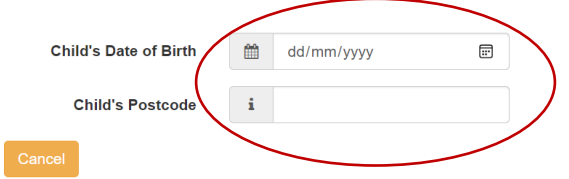

- 5) Add the rest of the child's Forename, Surname, Gender, Ethnicity and Language.
- 6) Click on Find Address

.

| SOUTHAMPTON<br>CITY COUNCIL                |                          |                                 |                                  |                               | Provider               | Portal      |
|--------------------------------------------|--------------------------|---------------------------------|----------------------------------|-------------------------------|------------------------|-------------|
| Home Self Update                           | e ▼ Headcount ▼          | Working Parent Entitlemen       | t ▼ Two Year Old Funding ▼       | Disability Access Fund -      | 🛔 EYPPAA1 👻            | ப் Sign out |
| Add Child                                  |                          |                                 |                                  |                               |                        |             |
| To progress this application,              | enter the details of the | e child below                   |                                  |                               |                        |             |
| Please note: You cannot ch<br>application. | ange the child's date o  | of birth or postcode from those | which you entered on the previou | us screen. If you have made a | mistake then please re | start the   |
| Legal Forename •                           | 🖋 Nikki                  |                                 |                                  |                               |                        |             |
| Legal Surname *                            | 🖋 Payne                  |                                 |                                  |                               |                        |             |
| Gender *                                   | ⊖ Male                   |                                 |                                  |                               |                        |             |
|                                            | Female                   |                                 |                                  |                               |                        |             |
| Date of birth (dd/mm/yyyy)                 | m 25/12/202              | 1                               |                                  |                               |                        |             |
|                                            |                          |                                 |                                  |                               |                        |             |
| Ethnicity *                                | 🖀 WBRI - Whi             | te British (WHB) ×              | ¥                                |                               |                        |             |
| First Language -                           | English (EN)             | G) ×                            | ¥                                |                               |                        |             |
| Postcode *                                 | SO14 7LY                 |                                 |                                  |                               |                        |             |
|                                            | Find Address             | I don't have a Postcode         |                                  |                               |                        |             |
|                                            | * Required field         |                                 |                                  |                               |                        |             |
| Cancel                                     |                          |                                 |                                  |                               |                        | Continue    |

7) Click on the correct address from the drop down list which will turn it blue and then click on the select button

|           | Find Address Enter Address Manually                                                                                                    |          |
|-----------|----------------------------------------------------------------------------------------------------|----------|
|           | Civic Centre, Southampton City Council, Civic Centre Road, Southampton, SO14 7LY<br>Lower Ground Floor East Wing, Civic Centre Municipal Block, Civic Centre Road, Southampton, SO14 7LY<br>Lower Ground Floor West Wing, Civic Centre Municipal Block, Civic Centre Road, Southampton, SO14 7LY<br>City Arts Conservation Studio, Civic Centre North Block, Commercial Road, Southampton, SO14 7LY |          |
| $\subset$ | Select • Required field                                                                                                    |          |
| Cancel    |                                                                                                    | Continue |

8) You will then see the full address – please **do not** make any changes to this and then click continue

| SOUTHAMPTON                                 | Provider Portal                                                                                                    |        |
|---------------------------------------------|----------------------------------------------------------------------------------------------------|--------|
| # Home Self Update                          | e + Headcount + Working Parent Entitlement + Two Year Old Funding - Disability Access Fund + 🎄 EYPPAA1 + 🖒 Sign out                                |        |
| Add Child                                   |                                                                                                    |        |
| To progress this application,               | enter the details of the child below                                                                                                    |        |
| Please note: You cannot cha<br>application. | ange the child's date of birth or postcode from those which you entered on the previous screen. If you have made a mistake then please restart the |        |
| Legal Forename -                            | / NRXI                                                                                                    |        |
| Legal Sumame -                              | / Payne                                                                                                    |        |
| Gender -                                    | Male Female                                                                                                    |        |
| Date of birth (dd/mm/yyyy)                  | 2512/321                                                                                                    |        |
| Ethnicity *                                 | 100 WBRU - White Bresuli (WHB) X *                                                                                                    |        |
| First Language -                            | English (ENG) X *                                                                                                    |        |
| House Number -                              |                                                                                                    |        |
| House Name                                  | Chuc Centre                                                                                                    |        |
| Building name                               | Southampton City Council                                                                                                    |        |
| Street Name                                 | Chric Centre Road                                                                                                    |        |
| District / Village                          |                                                                                                    |        |
| Town                                        | # Southampton                                                                                                    |        |
| County                                      | # Hampshire                                                                                                    |        |
| Postcode -                                  | # SO147LY                                                                                                    |        |
| Cancel                                      | Required field Continue                                                                                                    | $\sum$ |

9) Enter the parent/carer details and click continue

| SOUTHAMPTON<br>CITY COUNCIL   |                                                                                                 | Provider Portal        |
|-------------------------------|-------------------------------------------------------------------------------------------------|------------------------|
| # Home Self Update            | e+ Headcount + Working Parent Entitlement + Two Year Old Funding + Disability Access Fund +     | L EYPPAA1 ← O Sign out |
| Enter applicant/r             | parent/carer Information                                                                        |                        |
|                               |                                                                                                 |                        |
| to progress this application, | enter the details of the applicant/Parent/Caren delow.                                          |                        |
| Title                         | · Mrs                                                                                           |                        |
| Legal Forename                | & Susan                                                                                         |                        |
| Legal Surname                 | La Dunlop                                                                                       |                        |
| Gender                        | O Male                                                                                          |                        |
|                               | Female                                                                                          |                        |
| Relationship                  | A Mother (PAM)                                                                                  |                        |
| Parental Responsibility       | # Yes                                                                                           |                        |
|                               | ○ No                                                                                            |                        |
|                               | If the applicant has legal responsibility for this child, select Yes                            |                        |
| Address                       | Does the applicant live at the same address as the child ?                                      |                        |
|                               | Yes Civic Centre, Southampton City Council, Civic Centre Road, Southampton, Hampshire, SO14 7LY |                        |
|                               | O No                                                                                            | $\frown$               |
| (Contraction)                 |                                                                                                 | Destruit               |
| Conch                         |                                                                                                 |                        |
|                               |                                                                                                 |                        |

There are two types of Disadvantaged 2yr Applications – the majority are a claim on Economic Grounds – it is always worth trying this first. The second is for non-economic claims and the criteria for these can be found on page 7.

#### Making an Economic Claim

1.00

1) Click on "Claim on economic grounds

| SOU     | THAMPTON                     |                           |                                 |                                                          |          |                                      |                                                                 | Provider                                        | <sup>·</sup> Portal      |
|---------|------------------------------|---------------------------|---------------------------------|----------------------------------------------------------|----------|--------------------------------------|-----------------------------------------------------------------|-------------------------------------------------|--------------------------|
| *       | Home                         | Self Update -             | Headcount -                     | Working Parent Entitlement -                             | Two Ye   | ar Old Funding -                     | Disability Access Fund -                                        | 🛔 EYPPAA1 👻                                     | O Sign out               |
| C<br>He | laim typ<br>re you can a     | DE<br>apply to receive fu | inding for your two             | year old.                                                |          |                                      |                                                                 |                                                 |                          |
|         | Economic (                   | Claim                     |                                 |                                                          |          | Non-economic                         | c Claim                                                         |                                                 |                          |
|         | Here you car<br>Most applica | n make an applica         | ation for the applic<br>option. | ant based on economic grounds<br>Claim on economic groun | a.<br>ds | Here you can ap<br>Applicants for lo | oply for Two Year Old Funding<br>oked after or SEN children shi | through non-economic<br>ould choose this route. | grounds.<br>omic grounds |
|         | Back                         |                           |                                 |                                                          |          |                                      |                                                                 |                                                 |                          |

2) Fill out the rest of the parent/carer details – making sure you check all details are correct including the child's details and the click continue.

| SOUTHAMPTON<br>CITY COUNCIL                                      |          |              |                                              |                        |                          | Provide            | r Portal   |
|------------------------------------------------------------------|----------|--------------|----------------------------------------------|------------------------|--------------------------|--------------------|------------|
| # Home Self                                                      | Update • | Headcount +  | Working Parent Entitlement                   | Two Year Old Funding + | Disability Access Fund - | 🛔 EYPPAA1 👻        | එ Sign out |
| Enter applica<br>To validate that the ap                         | ants e   | economic Inf | formation<br>economic details of the applica | nt below:              |                          |                    |            |
| Legal Forename                                                   |          | Susan        |                                              | Child Details          |                          |                    |            |
| Legal Surname                                                    | 4        | Dunlop       |                                              | 🛔 Nikki Payr           | ne                       |                    |            |
| Date of Birth                                                    | m        |              |                                              | Gender                 | N                        | Aale               |            |
| Please enter either:                                             |          |              |                                              | Parental Respo         | onsibility Y             | :5-Dec-2021<br>Yes |            |
| National<br>Insurance No.<br>(e.g. AB123456C)                    | 8        |              |                                              | Relationship           | ħ                        | dother .           |            |
| Or                                                               |          |              |                                              |                        |                          |                    |            |
| National Asylum<br>Seekers No. (e.g.<br>13 / 07 / 56789)<br>Back | IB       | I.           |                                              |                        |                          | (                  | Continue   |

3) Read the declaration and tick the "I agree" box if you agree with the statement and then click confirm.

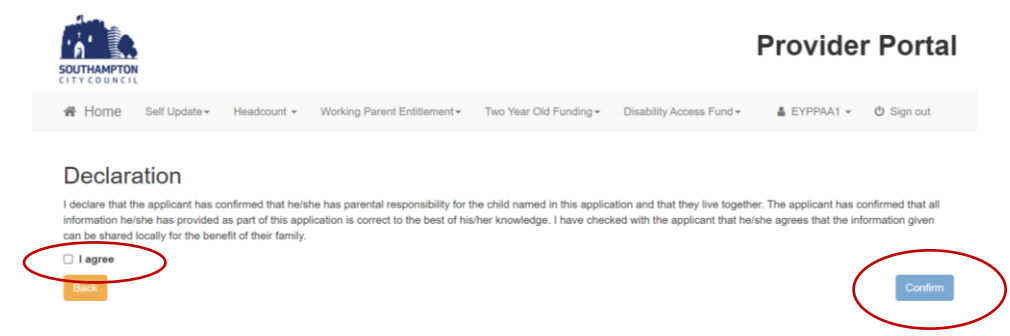

4) If the child is eligible then you will see a green tick and will be given a code and will have a date when the child is eligible. You can print a copy for the parent to keep hold of by clicking print copy. Once you have made a note of the number click finish.

|                                                              |                                                                                              |                                                                                  |                                                                                                    |                                                     |                              | Provide                 | r Portal                        |
|--------------------------------------------------------------|----------------------------------------------------------------------------------------------|----------------------------------------------------------------------------------|----------------------------------------------------------------------------------------------------|-----------------------------------------------------|------------------------------|-------------------------|---------------------------------|
| 🖀 Home                                                       | Self Update -                                                                                | Headcount -                                                                      | Working Parent Entitlement -                                                                                                    | Two Year Old Funding -                              | Disability Access Fund -     | B2B → Administra        | tion <del>-</del><br>එ Sign out |
| Eligibility<br>The<br>The<br>Application re<br>TYF852-24     | PRESULT - fri<br>check for eligibilit<br>applicant will nee<br>oference number<br>02-2HDSCUF | unded earl<br>y for funded early<br>d to keep the infor<br>for your informa<br>9 | y education for two y<br>education has confirmed that Nikk<br>mation on this page for future refe<br>tion:                                     | year old children<br>i Payne is eligible.<br>rence. |                              |                         |                                 |
| Funding for early<br>approved provider<br>The application re | education for Nikk<br>r.<br>ference above wil                                                | i Payne is availab<br>I help with any end                                        | le immediately. Funding will comm<br>quiries - please store it somewhere                                                                       | ence from the date, on or aft                       | er 21/02/2024, when an early | y education placement i | s taken up with an              |
| How would<br>If none of these<br>By Email                    | the applicant<br>e methods are app<br>Via Citizen Por                                        | prefer to recei<br>propriate then pleas<br>tal Account                           | ve the eligibility details?<br>use note down the application reference of the second second second second second second second second second s | rence number and funding st                         | art date for the applicant.  |                         |                                 |
| Finish                                                       |                                                                                              |                                                                                  |                                                                                                    |                                                     |                              |                         |                                 |

5) If the child is not eligible you will see a red cross in a red box – please note the reference number they have been given is NOT A 2YR CODE. Firstly click on the edit applicant details button and check everything submitted is correct. If it is not make any changes and resubmit.

| SOUTHAMPTON<br>CITY COUNCIL                                                                                                    |                                                                                   |                                                                               |                          | Provider         | Portal     |
|----------------------------------------------------------------------------------------------------|-----------------------------------------------------------------------------------|-------------------------------------------------------------------------------|--------------------------|------------------|------------|
| Home Self Update • Headcount • W                                                                                                    | orking Parent Entitlement +                                                       | Two Year Old Funding+                                                         | Disability Access Fund + | B2B • Administra | ð Sign out |
| Eligibility Result - funded early e<br>The check for eligibility for funded early edu<br>The application reference number for your informations<br>TYFR52:-2402-TVG308F2                                                       | ducation for two<br>ation has been unable to con<br>gible please contact us using | year old children<br>firm automatically if your chili<br>the Help link below. | l is eligible.           |                  |            |
| First Applicant<br>These were the details are used to determine your eligit<br>entered your details please use the edit details button t<br>Concold Duck<br>Date of Birth (Diot/1980)<br>National Insurance No. AB1234568      | billy. If you think you incorrec<br>o amend them.<br>Edd Applicant Deta           | tty .                                                                         |                          |                  |            |
| You can perform theirk on second applicant whom have<br>Second Applicant Details.<br>If you disagree with this result please do not hestate to<br>Request their<br>The application reference above with help with any enquirit | e parental responsibility<br>request help:<br>es - please store it somewhere      | e safe                                                                        |                          |                  |            |
| Finish                                                                                                    |                                                                                   |                                                                               |                          |                  |            |

6) If you are still getting an ineligible result and you are sure the parent is eligible please complete a noneconomic claim.

#### Making a non-economic Claim

You can make a non-economic claim for the following reasons:

- a) If the child is looked after
- b) If the child is adopted
- c) If the child has a current Education, Health & Care Plan
- d) The child has a disability
- e) You have completed an economic claim but the result has come back as ineligible but you have evidence that the parent is eligible e.g. a copy of the relevant benefits. This would be a manual check.

If the child meets any of the above criteria then please continue:

1) Please complete steps 1 to 9 of the "completing an application with a parent" (see page 3) when you get to the claim type screen click on Claim on non-economic grounds.

| SOUTHAMPTON<br>CUTY COUNCIL                                                                                             | Provider Portal                                                                                                    |
|----------------------------------------------------------------------------------------------------|----------------------------------------------------------------------------------------------------|
| 🕷 Home Self Update + Headcount + Working Parent Entitlement + T                                                         | wo Year Old Funding ▼ Disability Access Fund ▼                                                                                                    |
| Claim type<br>Here you can apply to receive funding for your two year old.                                              |                                                                                                    |
| Economic Claim                                                                                                    | Non-economic Claim                                                                                                    |
| Here you can make an application for the applicant based on economic grounds.<br>Most applicants will want this option. | Here you can apply for Two Year Old Funding through non-economic grounds.<br>Applicants for looked after or SEN children should choose this route. |
| Back                                                                                                    |                                                                                                    |

 Tick the box next to the criteria the child meets – in this instance I will complete a manual check. When you click a box will appear underneath. In this box state the reason why the parent meets the criteria – add in any information that supports their case.

| SOUTHAMPTON<br>CITY COUNCIL                                                                                                    | Provider Portal                                                                                                    |
|----------------------------------------------------------------------------------------------------|----------------------------------------------------------------------------------------------------|
| 😤 Home Self Update + Headcount + Working Parent Entitlement +                                                                                                    | Two Year Old Funding • Disability Access Fund • 🛔 EYPPAA1 • 🙂 Sign out                                                                                                    |
| Non-economic Criteria Selection         Select all of the criteria which applies to your application and please provide the de         Please note that the maximum amount of evidence you can attach cannot ex         Looked After Child A "looked after child" is a child who is (a) in the care of their social services function.         Adoption, Residence Order or Special Guardianship Children who he guardianship). | etails required for that criteria.<br>ceed a total of 20MB<br>a of a local authority, or (b) being provided with accommodation by a local authority in the exercise<br>ave left care but are not able to return home (through adoption orders, residence orders or special |
| Child has a Special Educational Need (SEN) Has a current statement                                                                                                    | of Special Educational Needs or an Education, Health and Care plan.                                                                                                    |
| Child has a disability Is in receipt of Disability Living Allowance (DLA).                                                                                                    |                                                                                                    |
| Manual Check Please select this option if you have failed the Automate                                                                                                    | d Economic Check, but believe you are eligible.                                                                                                    |
| The parent/applicant has confirmed that they have parental responsibility for the cr<br>also confirmed that all information provided relating to this application is correct to                                                                                                    | hild to whom this application relates and that the child resides with them. The parent/applicant has the best of their knowledge and that this information can be shared for the benefit of their family                                                                   |

 $\Box$  The parent/applicant has been made aware of these conditions and has confirmed that they are true

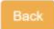

 Attach any documents that support the application by clicking the add file button and finding the document. This could include a copy of their relevant benefits, A copy of their disability living allowance if you are claiming under disability etc.

| all of the criteria which                                  | applies to your application and please provide the details required for that criteria.                                                                                                    |                  |
|------------------------------------------------------------|----------------------------------------------------------------------------------------------------|------------------|
| e note that the maximu                                     | m amount of evidence you can attach cannot exceed a total of 20MB                                                                                                    |                  |
| Looked After Child<br>of their social service              | A "looked after child" is a child who is (a) in the care of a local authority, or (b) being provided with accommodation by a local authority in the es function.                                                                                                    | exercis          |
| Adoption, Residenc<br>guardianship).                       | • Order or Special Guardianship Children who have left care but are not able to return home (through adoption orders, residence orders or                                                                                                    | r specia         |
| Child has a Special                                        | Educational Need (SEN) Has a current statement of Special Educational Needs or an Education, Health and Care plan.                                                                                                    |                  |
| Child has a disabilit                                      | y Is in receipt of Disability Living Allowance (DLA).                                                                                                    |                  |
| Manual Check Plea                                          | se select this option if you have failed the Automated Economic Check, but believe you are eligible.                                                                                                    |                  |
| Please provide details                                     | to support your claim relating to the above criteria                                                                                                    |                  |
|                                                            |                                                                                                    |                  |
|                                                            |                                                                                                    |                  |
| + Add file                                                 | tional evidence relating to the above criteria                                                                                                    |                  |
| arent/applicant has confi<br>onfirmed that all information | rmed that they have parental responsibility for the child to whom this application relates and that the child resides with them. The parent/applic<br>ion provided relating to this application is correct to the best of their knowledge and that this information can be shared for the benefit of their h | ant ha<br>family |
| parent/applicant has l                                     | seen made aware of these conditions and has confirmed that they are true                                                                                                    |                  |
|                                                            |                                                                                                    |                  |

4) Click the browse button – find the file you want to attach click open and then the file will be sent to us.

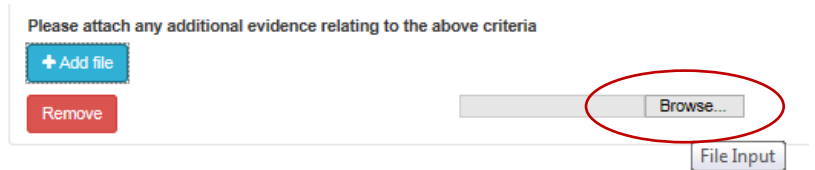

The parent/applicant has confirmed that they have parental responsibility for the child to whom this application related

5) Then tick the box stating the parent understands the conditions and has confirmed they are correct. Then click continue.

| acc note that the maximum amount of ouidence                                                             | you can attack cannot exceed a total of 20MD                                                                                                    |
|----------------------------------------------------------------------------------------------------|----------------------------------------------------------------------------------------------------|
| ase note that the maximum amount of evidence                                                             | you can attach cannot exceed a total of zomb                                                                                                    |
| Looked After Child A "looked after child" is<br>of their social services function.                       | a child who is (a) in the care of a local authority, or (b) being provided with accommodation by a local authority in the exercis                                                                                                    |
| Adoption, Residence Order or Special Gue guardianship).                                                  | rdianship Children who have left care but are not able to return home (through adoption orders, residence orders or speci                                                                                                    |
| Child has a Special Educational Need (SEI                                                                | i) Has a current statement of Special Educational Needs or an Education, Health and Care plan.                                                                                                    |
| Child has a disability Is in receipt of Disabi                                                           | ity Living Allowance (DLA).                                                                                                    |
| Manual Check Please select this option if y                                                              | su have failed the Automated Economic Check, but believe you are eligible.                                                                                                    |
| Please provide details to support your claim                                                             | relating to the above criteria                                                                                                    |
|                                                                                                    |                                                                                                    |
| Please attach any additional evidence relatin                                                            | g to the above criteria                                                                                                    |
| Remove                                                                                                   | Choose File Proof of Benefit.docx                                                                                                    |
| Remove                                                                                                   | Choose File No file chosen                                                                                                    |
| parent/applicant has confirmed that they have par<br>confirmed that all information provided relating to | antal responsibility for the child to whom this application relates and that the child resides with them. The parent/applicant h<br>his application is correct to the best of their knowledge and that this information can be shared for the benefit of their family |
| he parent/applicant has been made aware of th                                                            | ase conditions and has confirmed that they are true                                                                                                    |
| ack                                                                                                    | Cont                                                                                                    |
|                                                                                                    |                                                                                                    |

6) Add your name and phone number in the following box just in case we need to clarify anything and any other contact details that you may think are useful – then click continue.

| SOUTHAMPTON                          |                                                                    |                                  |                          | Provide         | r Portal   |
|--------------------------------------|--------------------------------------------------------------------|----------------------------------|--------------------------|-----------------|------------|
| Home Self Update -                   | Headcount - Working Parent Entitlement - T                         | wo Year Old Funding +            | Disability Access Fund + | B2B - Administr | ation +    |
|                                      |                                                                    |                                  |                          |                 |            |
|                                      |                                                                    |                                  |                          | SESPLNP1 +      | O Sign out |
|                                      |                                                                    |                                  |                          |                 |            |
| Preferred method:                    | s of contact                                                       |                                  |                          |                 |            |
| How would the applicant like to      | be contacted once we have reviewed their application.              |                                  |                          |                 |            |
| Via Email                            | No                                                                 |                                  |                          |                 |            |
| Mr. Part                             | Mo                                                                 |                                  |                          |                 |            |
| Via Post                             | 110                                                                |                                  |                          |                 |            |
| Via Citizen Portal                   | No (only valid where the applicant has alrea                       | dy created an account on         | Citizens Portal)         |                 |            |
| Via Provider                         | No                                                                 |                                  |                          |                 |            |
| via Providen                         |                                                                    |                                  |                          |                 |            |
| A message will always be sent to     | you via your Provider Portal account when changes are n            | ade to this application.         |                          |                 |            |
|                                      |                                                                    |                                  |                          |                 |            |
|                                      |                                                                    |                                  |                          |                 | $\bigcirc$ |
| Back                                 |                                                                    |                                  |                          |                 | Continue   |
| 7) Add                               | the parent's phone                                                 | number                           | in the foll              | owing b         | ox.        |
|                                      |                                                                    |                                  |                          |                 |            |
| SOUTHAMPTON                          |                                                                    |                                  | Provide                  | r Portal        |            |
| # Home Self Update - He              | adcount - Working Parent Entitlement - Two Year Old Fu             | nding - Disability Access        | Fund - B2B - Administr   | ration +        |            |
|                                      |                                                                    |                                  |                          |                 |            |
|                                      |                                                                    |                                  | SESPLNP1 -               | O Sign out      |            |
| Applicants contact del               | aile                                                               |                                  |                          |                 |            |
| Please supply some information so th | at we can contact the applicant regarding any questions or undated | e relation to their application. |                          |                 |            |
|                                      | 0                                                                  |                                  |                          |                 |            |
| Telephone number •                   | 123456789                                                          |                                  |                          |                 |            |
| Telephone number ·                   | 123456789 The applican                                             | ts telephone number              |                          |                 |            |

8) You will then be given a reference number – THIS IS NOT A VALID TWO YEAR CODE until we have validated it for you. Click Finish. We will then check the information submitted and after we have validated the claim you will receive a message via the portal.

|                                  |                                         |                                          |                                               |                              |                               | Provide                   | r Porta                |
|----------------------------------|-----------------------------------------|------------------------------------------|-----------------------------------------------|------------------------------|-------------------------------|---------------------------|------------------------|
| # Home                           | Self Update •                           | Headcount +                              | Working Parent Entitlement -                  | Two Year Old Funding -       | Disability Access Fund +      | 828 - Administ            | ntion +                |
|                                  |                                         |                                          |                                               |                              |                               | & SESPLAP1 -              | 6 Sign out             |
| Applicati                        | on submitt                              | ted                                      |                                               |                              |                               |                           |                        |
| Your application of your claim b | in for John Bingo I<br>y a message to y | has been submitte<br>our provider portal | d. The applicant will be notified of account. | the result via whichever met | had of contact which they see | ected. You will also be r | rotified of the result |
| Application N                    | eference number                         | for your information                     | tion:                                         |                              |                               |                           |                        |
| TYF852-24                        | 02-3COSUYF                              | 3                                        |                                               |                              |                               |                           |                        |
| The application                  | n reference above                       | will help with any                       | enquiries - please store it somewh            | ero salte.                   |                               |                           |                        |
| Finish                           | )                                       |                                          |                                               |                              |                               |                           |                        |

### Searching for your applications

1) Click on the search for assisted applications box. Enter the date range you would like to look at and click search. This will bring up a list of 2yr applications with their status. If you click on the application then it will bring up all the details.

| Welcome to the Provider Two Year Old Funding Home<br>Below, you will see the services available to you. |   |  |  |  |  |  |  |  |  |
|----------------------------------------------------------------------------------------------------|---|--|--|--|--|--|--|--|--|
| Two Year Old Funding Actions                                                                            |   |  |  |  |  |  |  |  |  |
| Start an Assisted Application as a provider                                                             |   |  |  |  |  |  |  |  |  |
| Start Placement Notification                                                                            |   |  |  |  |  |  |  |  |  |
| Start an Assisted Application as a childrene centre                                                     |   |  |  |  |  |  |  |  |  |
| Q Search for Assisted Applications                                                                      | > |  |  |  |  |  |  |  |  |

### Checking a 2yr old code – for Disadvantaged Children

When you have a valid code for a child you will need to add them to your setting which is done by a placement notification (see below) and will add them to your headcount.

#### PLEASE NOTE THIS WILL ONLY WORK WITH A 2 YEAR OLD CODE STARTING WITH "TYF852"

- 1) Login to the Provider Portal
- 2) Click on the Two year old funding button

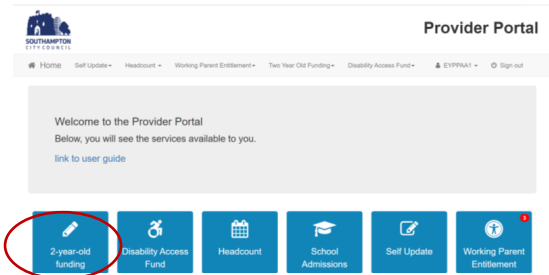

3) Click on Start Placement Notification

| Welcome<br>Below, you will | e to the Provider Two Year Old Funding Home F<br>see the services available to you. |
|----------------------------|-------------------------------------------------------------------------------------|
| 🖋 Two                      | Year Old Funding Actions                                                            |
|                            | Start an Assisted Application as a provider                                         |
| (                          | Surt Pacement Notification                                                          |
| Ê                          | Start an Assisted Application as a childrens cartine                                |
| ٩                          | Search for Assisted Applications                                                    |

4) After checking that you have entered everything correctly then click continue. **The start of placement** date will be the first day the child is claiming funded hours at your setting.

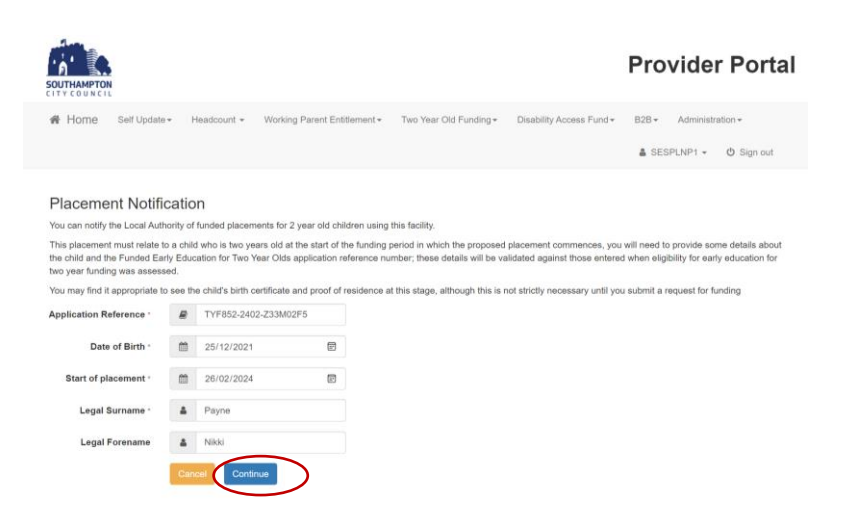

5) If you are satisfied everything is correct click the declaration box and then click agree and continue.

| slication before proceedin                | g. If the applicant has since moved address t | then you will get the | e opportunity to amend | their address on the next ; | page. |  |
|-------------------------------------------|-----------------------------------------------|-----------------------|------------------------|-----------------------------|-------|--|
| Application's Details                     |                                               |                       |                        |                             |       |  |
| Application Reference<br>Eligibility Date | TYF852-2402-Z33M02F5<br>21/02/2024            |                       |                        |                             |       |  |
| Child's Details                           |                                               |                       |                        |                             |       |  |
| Legal Forename                            | Nikki                                         |                       |                        |                             |       |  |
| Legal Surname                             | Payne                                         |                       |                        |                             |       |  |
| Child's Dob                               | 25/12/2021                                    |                       |                        |                             |       |  |
| Postcode                                  | S014 7LY                                      |                       |                        |                             |       |  |
| Applicant's Details                       |                                               |                       |                        |                             |       |  |
| Legal Forename                            | Susan                                         |                       |                        |                             |       |  |
|                                           | Dunlop                                        |                       |                        |                             |       |  |

6) Confirm the address is correct

| SOUTHAMPTON<br>CITY COUNCIL                |                                                          |                  |                                     |                            |                          | Provide          | r Portal   |
|--------------------------------------------|----------------------------------------------------------|------------------|-------------------------------------|----------------------------|--------------------------|------------------|------------|
| 🖷 Home 🛛 Se                                | if Update - He                                           | eadcount +       | Working Parent Entitlement +        | Two Year Old Funding +     | Disability Access Fund + | B2B - Administri | ation +    |
|                                            |                                                          |                  |                                     |                            |                          | SESPLNP1 -       | 🕁 Sign out |
| Address Co<br>Child Details                | onfirmation                                              |                  |                                     |                            |                          |                  | ~          |
| Name<br>Gender<br>Date of Birth<br>Address | Nikki Payne<br>Female<br>25/12/2021<br>Civic Centre, Sou | uthampton City C | Council, Civic Centre Road, Southar | npton, Hampshire, SO14 7LY |                          |                  |            |
| Please confirm<br>Yes, It is corre         | that the address                                         | shown above      | is the child's current address      | 2                          |                          |                  |            |

7) Confirm that the child is expected to be at that address when they start the placement at your setting

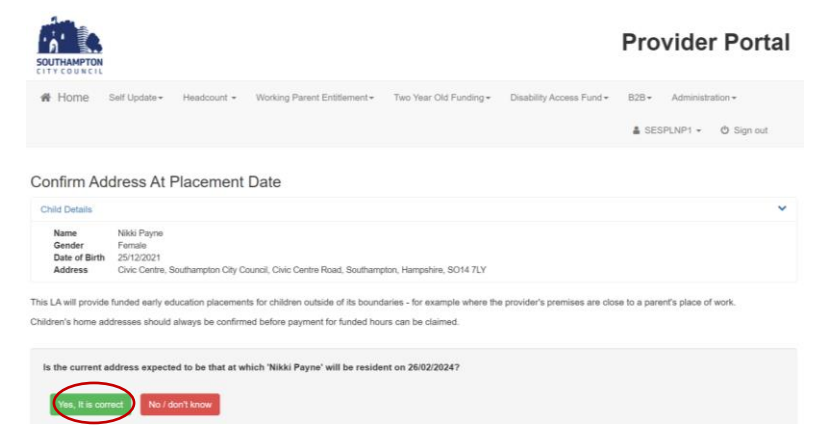

8) Select the setting from the provider box and put a tick in the service box and then click continue.

| SOUTHAMPTON                                |                                                      |                    |                                    |                           |                          | Provide        | r Porta             |
|--------------------------------------------|------------------------------------------------------|--------------------|------------------------------------|---------------------------|--------------------------|----------------|---------------------|
| # Home                                     | Self Update +                                        | Headcount +        | Working Parent Entitlement •       | Two Year Old Funding •    | Disability Access Fund + | B28 • Administ | ration <del>-</del> |
|                                            |                                                      |                    |                                    |                           |                          | 🛔 SESPLNP1 +   | ල් Sign out         |
| Placement                                  | Service S                                            | Selection          |                                    |                           |                          |                |                     |
| Child Details                              |                                                      |                    |                                    |                           |                          |                | ~                   |
| Name<br>Gender<br>Date of Birth<br>Address | Nikki Payne<br>Female<br>25/12/2021<br>Civic Centre, | Southampton City C | ouncil, Civic Centre Road, Southam | pton, Hampshire, SO14 7LY |                          |                |                     |
| Please identify t                          | the service from                                     | which the placem   | ent will be funded.                |                           |                          |                |                     |
|                                            | Provider *                                           | Startpoint Sholing | Nursery                            |                           |                          |                | •                   |
|                                            | Service *                                            | Full Day Car       | 0                                  |                           |                          |                |                     |
|                                            |                                                      | Continue           |                                    |                           |                          |                |                     |

9) Tick the declaration box if you agree with the statement and then click continue.

|                                                 |                                                         |                                    |                                       |                                |                              | Provider                  | Portal                          |
|-------------------------------------------------|---------------------------------------------------------|------------------------------------|---------------------------------------|--------------------------------|------------------------------|---------------------------|---------------------------------|
| 倄 Home                                          | Self Update <del>-</del>                                | Headcount -                        | Working Parent Entitlement -          | Two Year Old Funding -         | Disability Access Fund -     | B2B ▼ Administra          | tion <del>-</del><br>එ Sign out |
| Placement                                       | Declaratio                                              | on                                 |                                       |                                |                              |                           |                                 |
| Child Details                                   |                                                         |                                    |                                       |                                |                              |                           | ~                               |
| Name<br>Gender<br>Date of Birth<br>Address      | Nikki Payne<br>Female<br>25/12/2021<br>Civic Centre, So | outhampton City Co                 | ouncil, Civic Centre Road, Southamp   | ton, Hampshire, SO14 7LY       |                              |                           |                                 |
| Placement Detai                                 | ls                                                      |                                    |                                       |                                |                              |                           | ~                               |
| Service<br>Placement Da                         | Startpoint Sl<br>26/02/2024                             | noling Nursery - Sta               | artpoint Sholing Nursery - Full Day C | are                            |                              |                           |                                 |
| Declaration I understand available from th Quit | that I must confi<br>ne child's date of                 | rm the full name, e<br>eligibility | date of birth and home address of     | the child before I claim any f | unded hours. I also understa | nd funding for the placer | ment will only be               |

10) Click finish. This will automatically add the child to your next headcount task with the start date you entered in the placement date box – It may take up to 5 minutes for the child to appear if you have a current headcount task open.

| 🙀 Home 🛛 Se                                      | alf Update <del>v</del>         | Headcount +                                             | Working Parent Entitlement -        | Two Year Old Funding -       | Disability Access Fund +        | B2B •       | Administra  | ition <del>-</del> |
|--------------------------------------------------|---------------------------------|---------------------------------------------------------|-------------------------------------|------------------------------|---------------------------------|-------------|-------------|--------------------|
|                                                  |                                 |                                                         |                                     |                              |                                 | & SESP      | PLNP1 +     | 🕲 Sign out         |
|                                                  |                                 |                                                         |                                     |                              |                                 |             |             |                    |
| Placement S                                      | ummary                          | 1                                                       |                                     |                              |                                 |             |             |                    |
| The notification for<br>approval for this p      | a funded early<br>placement.    | education placer                                        | sent for a two year old has been t  | ubmitted for approval. You m | hay not start claiming funde    | d hours un  | til you hav | a received         |
| You will receive a n                             | nessage in yo                   | ur portal inbox whe                                     | n we have made our decision re      | parding this application.    |                                 |             |             |                    |
| You should discuss                               | with the pare                   | nts/carers of Nikki                                     | whether funded placements have      | been taken up with other se  | ttings in order to confirm whet | her funding | may need t  | to be shared.      |
| Placement Detail                                 | ls .                            |                                                         |                                     |                              |                                 |             |             |                    |
| Placement Re<br>Service<br>Placement Da          | rference PL<br>Sta<br>te 26     | A852-2402-QBXVLi<br>rtpoint Sholing Nurs<br>02/2024     | 2F3<br>sery - Full Day Care         |                              |                                 |             |             |                    |
| Application's Del                                | ails                            |                                                         |                                     |                              |                                 |             |             |                    |
| Application R                                    | eference T                      | (F852-2402-Z33M0                                        | 2F5                                 |                              |                                 |             |             |                    |
| Child's Details                                  |                                 |                                                         |                                     |                              |                                 |             |             |                    |
| Name<br>Child's Dob<br>Address<br>Childs Eligibi | Nii<br>25<br>Ch<br>lity Date 21 | ki Payne<br>/12/2021<br>/ic Centre, Southam<br>/02/2024 | pton City Council, Civic Centre Roa | d, Southampton, Hampshire, S | 014 7LY                         |             |             |                    |
| Applicant's Detai                                | ls                              |                                                         |                                     |                              |                                 |             |             |                    |
| Name<br>Relationship                             | Sur<br>to Child Mo              | san Dunlop<br>ther                                      |                                     |                              |                                 |             |             |                    |
|                                                  |                                 |                                                         |                                     |                              |                                 |             |             |                    |

## WORKING PARENT ENTITLEMENT

The portal will allow you to check the validity of any codes a parent presents to you and will also allow you to see any codes that are due to expire.

#### Checking a working parent code

1) Click the Working Parent Entitlement box

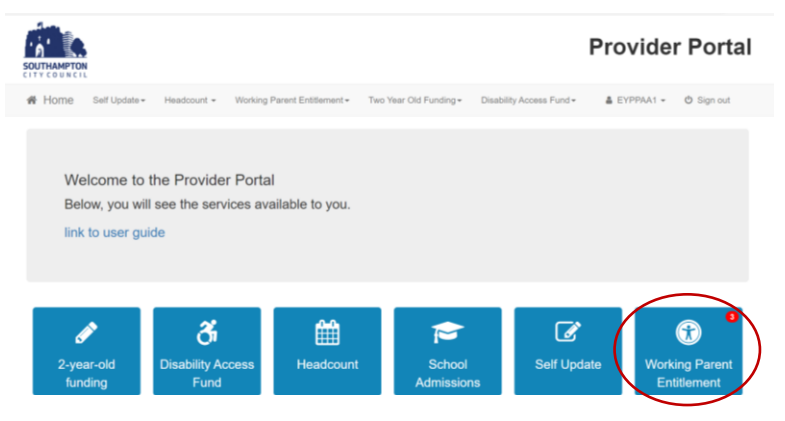

#### 2) Click on run a new check

|                                         |                                                          |                                                          |                                                                    |                                           |                                 | Provide                     | r Portal                                                         |
|-----------------------------------------|----------------------------------------------------------|----------------------------------------------------------|--------------------------------------------------------------------|-------------------------------------------|---------------------------------|-----------------------------|------------------------------------------------------------------|
| # Home                                  | Self Update -                                            | Headcount +                                              | Working Parent Entitlement -                                       | Two Year Old Funding -                    | Disability Access Fund +        | 🛔 EYPPAA1 👻                 | ර් Sign out                                                      |
| Welcom<br>The Departme<br>working paren | e to the We<br>int for Education (I<br>ts who meet the W | Orking Pare<br>DfE) provides an E<br>Vorking Parent crit | ent Entitlement Port<br>(ligibility Checking System (ECS)<br>oría. | tal<br>) that enables you to verify onlin | ne and in real-time the validit | ty of eligibility codes iss | $\stackrel{\scriptstyle \times}{\scriptstyle \ }$ ued by HMRC to |
| •                                       | Run a new check                                          |                                                          | Revet                                                              | aw previous checks                        | Ø                               | Expiration dashboard        | •                                                                |

- 3) Add the child's forename and surname into boxes provided and if the child comes up below select them.
- 4) Add in the rest of the child's details and click run check
- 5) Enter the parents NI Number and the eligibility codes in the correct boxes making sure you have copied them correctly. Then Click Run Check.

| Run a new chec                                                                           | :k                                                                                                    |                                                                                                    |                                                                                                    |                                                                                                    |                                                 |
|------------------------------------------------------------------------------------------|----------------------------------------------------------------------------------------------------|----------------------------------------------------------------------------------------------------|----------------------------------------------------------------------------------------------------|----------------------------------------------------------------------------------------------------|-------------------------------------------------|
| The Department for Educat<br>working parents eligible for<br>given consent for you to do | ion (DfE) provides an Eligibility C<br>15 Hours Funded Childcare for 2<br>so and when they have agreed | Checking System (ECS) to allow you<br>2 year olds and 30 Hours Funded Ch<br>that this check information can be sh | to check online and in real time the<br>iildcare for 3 and 4 year olds. You m<br>ared with the Local Authority and a | validity of eligibility codes issue<br>nany only perform checks where<br>ny other providers the child atte | ed by HMRC to<br>a the parent/carer has<br>nds. |
| Child forename *<br>Nikki                                                                | Child surname *<br>Payne                                                                               | Child date of birth *<br>for example 30/11/200<br>Click to copy details<br>fields abov                            | Parent National Insurance<br>number *<br>No the check liample NM123456C                                              | Eligibility code -<br>for example 5000100501                                                               | >                                               |
| Nikki                                                                                    | Payne                                                                                                  | 25/12/2021 (age 2)                                                                                                |                                                                                                    |                                                                                                    | View Details                                    |
| Add child's details he                                                                   | re                                                                                                    |                                                                                                    |                                                                                                    |                                                                                                    |                                                 |

- 6) If the check is valid you will see a big green tick in a green box with the eligibility codes dates and will add the code to the child enabling you to enter the child's extended hours in your headcount.
- 7) Please note the Valid from date is the date the parent applied for the code not the date they can claim funding which is usually the term after this date.

#### Run a new check

The Department for Education (DfE) provides an Eligibility Checking System (ECS) to allow you to check online and in real time the validity of eligibility codes issued by HMRC to working parents eligible for 15 Hours Funded Childcare for under 2's, 2 year olds and 30 Hours Funded Childcare for 3 and 4 year olds. You many only perform checks where the parent/carer has given consent for you to do so and when they have agreed that this check information can be shared with the Local Authority and any other providers the child attends.

| ild forename *                                                | Child surname *                                                                                                    | Child date of birth *                                                                                                    | Parent National Insurance                                                | Eligibility code *                            |  |
|---------------------------------------------------------------|----------------------------------------------------------------------------------------------------|----------------------------------------------------------------------------------------------------|--------------------------------------------------------------------------|-----------------------------------------------|--|
| likki                                                         | Payne                                                                                                    | 25/12/2022                                                                                                    | number *                                                                 | 01234567890                                   |  |
|                                                               |                                                                                                    |                                                                                                    | AB123456A                                                                |                                               |  |
| <u>Code fo</u><br>01-Sep-20                                   | <u>und - please check eligibl</u><br>24 Autumn Term is the earliest st                                                                                   | le dates<br>art date for working families entitle                                                                              | ement                                                                    |                                               |  |
| Code fo<br>01-Sep-20<br>This eligit                           | <u>und – please check eligibl</u><br>24 Autumn Term is the earliest st<br>ility code is valid from 10-Aug-20                                             | e dates<br>art date for working families entitle<br>124 to 20-Sep-2024, with a grace pe                                        | ement<br>eriod to 31-Dec-2024                                            |                                               |  |
| Code fc<br>01-Sep-20<br>This eligib<br>The paren<br>20-Sep-20 | <u>UND - please check eligibl</u><br>24 Autumn Term is the earliest st<br>ility code is valid from 10-Aug-20<br>1 or carer must confirm the eligib<br>24 | le dates<br>art date for working families entitle<br>124 to 20-Sep-2024, with a grace pe<br>ility code provided by HMRC in ord | ement<br>eriod to 31-Dec-2024<br>der to retain their working families en | titlement eligibility between 23-Aug-2024 and |  |

- 8) If the code comes back as invalid you will see a red box if this is the case please go back and check all the details are entered correctly and resubmit. The most common reason for failure is the child's date of births do not match with the checker. This could be because the parent entered them incorrectly when applying or because the DOB you have entered is incorrect.
- If you cannot find the child in the box, run an ad-hoc request by clicking on the green Add Child's details here button at the bottom of the screen.

#### Run a new check

The Department for Education (DfE) provides an Eligibility Checking System (ECS) to allow you to check online and in real time the validity of eligibility codes issued by HMRC to working parents eligible for 15 Hours Funded Childcare for under 2's, 2 year olds and 30 Hours Funded Childcare for 3 and 4 year olds. You many only perform checks where the parent/carer has given consent for you to do so and when they have agreed that this check information can be shared with the Local Authority and any other providers the child attends.

| ery             | *                      |                                                                                      |                                                                                                    |  |
|-----------------|------------------------|--------------------------------------------------------------------------------------|----------------------------------------------------------------------------------------------------|--|
| Child surname * | Child date of birth *  | Parent National Insurance                                                            | Eligibility code *                                                                                                    |  |
| Mouse           | for example 30/11/2012 | number *                                                                             | for example 50001005014                                                                                                  |  |
|                 |                        | for example NM123456C                                                                |                                                                                                    |  |
|                 | No results             |                                                                                      |                                                                                                    |  |
|                 |                        |                                                                                      |                                                                                                    |  |
|                 | Child surname *        | eery * Child surname * Child date of birth * Mouse for example 30/11/2012 No results | sery * Child surname * Mouse for example 30/11/2012 Parent National Insurance number * for example 30/11/2012 No results |  |

10) Click on the blue OK button to confirm you wish to add a new child, then manually complete the details as required and click on the green Run check. As before you will see either a green tick (eligible) or red box (invalid)

|                                                                                                    | Confirm                                                                                                    |                                                                                                    |                                                                                                    | Provider Portal                                                                                                    |
|----------------------------------------------------------------------------------------------------|----------------------------------------------------------------------------------------------------|----------------------------------------------------------------------------------------------------|----------------------------------------------------------------------------------------------------|----------------------------------------------------------------------------------------------------|
| Home Self Update                                                                                                    | <ul> <li>Headcox</li> <li>Do yo</li> </ul>                                                                        | u want to add a new child?                                                                                             | ОК                                                                                                    | B2B + Administration +<br>▲ SESPLNP1 + O Sign out                                                                                                    |
| The Department for Educati<br>working parents eligible for<br>parent/carer has given cons<br>Startpoint Sholing Nurser | on (DfE) provides an Eligibility CF<br>15 Hours Funded Childcare for ur<br>ent for you to do so and when the<br>y | secking System (ECS) to allow you to<br>oder 2's, 2 year olds and 30 Hours Fr<br>ey have agreed that this check inform | o check online and in real time the<br>unded Childcare for 3 and 4 year o<br>nation can be shared with the Loca | validity of eligibility codes issued by HMRC to<br>kds. You many only perform checks where the<br>al Authority and any other providers the child attends. |
| Child forename *<br>Nikki                                                                                              | Child surname -<br>Payne                                                                                          | Child date of birth -<br>for example 30/11/2012                                                                        | Parent National Insurance<br>number *<br>for example NM123456C                                                  | Eligibility code *<br>for example 50001005014                                                                                                    |
| Add child's details her                                                                                                | •                                                                                                    | No results                                                                                                    |                                                                                                    |                                                                                                    |

### Checking the dates associated with your codes

Our database will check every code due to expire daily and update your portal so they should be up to date. You can however run a manual check if you know a parent has completed their 3 monthly re-submission by:

- 1) Click on the expiration dashboard in the Working Parent Entitlement section of the Portal
- 2) Choose the filters you require and click search
- 3) This will bring up a list of children who fit the filters you searched on.
- 4) To re-check their code click on the recheck now option.

| SOUTH                                |                                                                          |                                                                                                    |                                          |                            |                                |                        |                        |                        | Provi                                 | der                  | Portal               |
|--------------------------------------|--------------------------------------------------------------------------|----------------------------------------------------------------------------------------------------|------------------------------------------|----------------------------|--------------------------------|------------------------|------------------------|------------------------|---------------------------------------|----------------------|----------------------|
| <b>#</b> H                           | ome Se                                                                   | If Update +                                                                                                    | Headcount +                              | Working Pa                 | arent Entitlement <del>-</del> | Two Year Ol            | d Funding <del>+</del> | Disability Access      | Fund <del>v</del> B2B <del>v</del> A  | dministratio         | in *                 |
|                                      |                                                                          |                                                                                                    |                                          |                            |                                |                        |                        |                        | 🌡 SESPLN                              | IP1 = (              | ່ງ Sign out          |
| Enti<br>Use thi<br>Furthe<br>Provide | tlement<br>is screen to to<br>r action nee<br>er Startpo<br>Filter using | expiration of the second second secon | v bich is due to es<br>Days 18<br>ursery | oard<br>xpire.<br>0 Eligit | bility filter Eligi            | bility is ending i     | n the next 180         | days ~                 |                                       |                      | Search               |
| Age<br>\$                            | ← Child                                                                  | Ea                                                                                                    | rliest start date fo<br>rent entitlement | or Working<br>place 🕏      | Eligibility<br>code \$         | Application<br>Date \$ | Eligible to            | Grace period<br>end \$ | Eligibility was last<br>checked on \$ | Notes (f<br>action n | urther<br>reeded) \$ |
| 2                                    | Nikki Payne<br>(25/12/202                                                | 1) Not                                                                                                    | known                                    |                            | 01234567890                    | 20/02/2024             | 20/05/2024             | 31/08/2024             | 20/02/2024 Eligible<br>Recheck now    | 0 -                  | Update               |

5) The dashboard can also show you which parents you need to remind to complete their 3 monthly resubmit via the DFE and also which parent's eligibility is ending.

## HEADCOUNT

### Opening New Headcount Task

- 1) Whenever the Funding team sends out a task you will receive an email letting you know.
- 2) When you receive the email, log in to the portal and view 'my tasks' on your homepage.
- 3) You will see a list of tasks for every setting that you are assigned too and that task's status.
- 4) Click on an open task these say 'not started' or 'unsubmitted' in a coloured box (Orange for Due, Red for overdue) next to the task.

| Welcome to the Provider Neadcount Portal Bioloc, you will see a well strope of sorvices exhibite to you. If you have two year old children to approve. Click on the Two Year Old ×<br>Funding icon to approve. If you have headcount information to submit. Click on the Headcount icon to submit.<br>My tasks<br>Headcount (Forecast) for Summer Term<br>Headcount (Forecast) for Summer Term | 1 | # Hom           | ne I    | Headcount +                                                                                      |                                                                     |                                                                 | 🌢 Portal Provider +       | 😃 Sign out          |
|----------------------------------------------------------------------------------------------------|---|-----------------|---------|--------------------------------------------------------------------------------------------------|---------------------------------------------------------------------|-----------------------------------------------------------------|---------------------------|---------------------|
| My tasks     Meadcord (Forecast) for summer Term     This facility is not currently in use. Any messages will be x                                                                                                    |   | Welco<br>Fundin | me to f | he Provider Headcount Portal Below, you will<br>to approve. If you have headcount information to | see a vast range of services avai<br>submit. Click on the Headcount | ilable to you. If you have two year old childre icon to submit. | n to approve. Click on ti | ne Two Year Old 🛛 🗙 |
| AA 2017 IOL2 Yeal Olds, 5 Yeal Olds, 4 Yeal                                                                                                    | 2 | -               | My 1    | asks<br>Headcount (Forecast) for Summer Term<br>2017 for 2 year olds, 3 year olds, 4 year        | •                                                                   | My messages                                                     | se. Any messages          | will be x           |

You will then be shown a list of all children that we believe are currently at your setting.

| 🛗 He    | Headcount (Actual) for 2, 3 & 4 year olds (Status: Edited but not yet submitted) (Deadline: 28 February 2024)                                                                                                    |  |  |            |      |            |     |       |      |      |      |        |      |   |   |
|---------|----------------------------------------------------------------------------------------------------|--|--|------------|------|------------|-----|-------|------|------|------|--------|------|---|---|
|         | Pre-School / Pre-School/Play-group / Spring Term 2023 (01 Jan 24 - 31 Mar 24)                                                                                                    |  |  |            |      |            |     |       |      |      |      |        |      |   |   |
| • You c | You can edit and re-submit this information at any time until the deadline of 29 February 2024.                                                                                                    |  |  |            |      |            |     |       |      |      |      |        |      |   |   |
| ٣       |                                                                                                    |  |  | Add Child  | Edit | Headcount  | Dow | nload |      |      |      | Submit |      |   |   |
| •       | Legal Legal Date of Funding Start Age of the Age of the |  |  |            |      |            |     |       |      |      |      |        |      |   |   |
|         | 0.00 0.00 0.00 0.00 0.00                                                                                                    |  |  |            |      |            |     |       |      |      |      |        |      |   |   |
| œ       |                                                                                                    |  |  | 28/03/2020 | 3    | 17/04/2023 |     | 0.00  | 0.00 | 0.00 | 0.00 | 0.00   | 0.00 | × | ත |
|         | $(\mathbf{A})$                                                                                                    |  |  | 03/11/2020 | 3    | 21/09/2023 |     | 0.00  | 0.00 | 0.00 | 0.00 |        |      | × | 2 |

- 5) Before proceeding you will need to add missing information for each child marked with a red triangle. If you hover over the red triangle next to the child's forename it will tell you what info is missing.
- 6) Click on the blue box and this will open the child details. You will need to fill out every field with a red star next to it which is a required field. If you do not know the ethnicity please enter NOBT.

| SOUTHAMPTON                                                     |                                                                                                    | Provider Portal                                                  |
|-----------------------------------------------------------------|----------------------------------------------------------------------------------------------------|------------------------------------------------------------------|
| Home Self Update                                                | Headcount + Working Parent Entitlement - Two Year Old Funding -                                               | Disability Access Fund - 🛔 EYPPAA1 - 🖒 Sign out                  |
| Add Child                                                       |                                                                                                    |                                                                  |
| Legal Forename *                                                | Nikk     Ohld's legal forename                                                                                |                                                                  |
| Middle Name                                                     | 1                                                                                                    |                                                                  |
| Legal Surname •                                                 |                                                                                                    |                                                                  |
| Gender *                                                        | <ul> <li>○ Male</li> <li>● Female</li> </ul>                                                                  |                                                                  |
| Date of birth (dd/mm/yyyy)                                      | <b>=</b>                                                                                                    |                                                                  |
| Ethnicity -                                                     | Piease select                                                                                                 |                                                                  |
| First Language -                                                | Please select                                                                                                 |                                                                  |
| Working Parent Eligibility<br>Code                              | ✓ for example 50001005014                                                                                     |                                                                  |
| To find the home address plea<br>postcode, you can look it up b | se enter the postcode and click 'Find Address'. If the address is not listed then type to<br>y CLICKING HERE. | he correct address in the boxes provided. If you do not know the |
| Postcode *                                                      | *                                                                                                    |                                                                  |
|                                                                 | Find Address I don't have a Postcode                                                                          |                                                                  |
|                                                                 | - Required field                                                                                              |                                                                  |
|                                                                 | Cancel Save                                                                                                   |                                                                  |

7) To search for a language please click on the box next to the language which says please select. Then type the language you are looking for in the search box.

| Child Detail                  | S             |                                                               |      |                                                |                                                                                 |
|-------------------------------|---------------|---------------------------------------------------------------|------|------------------------------------------------|---------------------------------------------------------------------------------|
| Personal Details              | Carer Details |                                                               |      |                                                |                                                                                 |
| Legal Forename                | θ *           | Nikki                                                         |      |                                                |                                                                                 |
| Middle Nar                    | me 🖋          |                                                               |      |                                                |                                                                                 |
| Legal Surname                 | e • 🖋         | Payne                                                         |      |                                                |                                                                                 |
| Gende                         | er • 🔿 Ma     | le                                                            |      |                                                |                                                                                 |
|                               | Fe            | male                                                          |      |                                                |                                                                                 |
| Date of birth (dd/mm/yyy      | /y) 🛍         | 25/12/2021                                                    |      |                                                |                                                                                 |
| Ethnicit                      | y -           | WBRI - White British (WHB)                                    | 30 * |                                                |                                                                                 |
| First Language                | e · 🧕         | English (ENG)                                                 | × *  | 0                                              |                                                                                 |
| Working Parent Eligibil<br>Co | lity<br>de    | Aymara (AYM)<br>Azeri (AZE)                                   | 9    | Please<br>enter the<br>child's first           | This eligibility code is valid from ? to ?, with a grace period to ?            |
| To find the home addres       | s please ente | Balochi (BAL)                                                 | I a  | language.<br>Enter                             | ted then type the correct address in the boxes provided. If you do not know the |
| posicide, you can look i      |               | Balti Tibetan (BLT)<br>Bambara (MANB)<br>Bamileke (Any) (BAI) |      | 'NOT' if the<br>information<br>has not<br>been |                                                                                 |
| House Numbe                   | er *          | Basque/Euskara (BSQ)                                          |      | obtained.                                      |                                                                                 |
| House Nan                     | ne 🏘          | Belarusian (BEL)                                              |      |                                                |                                                                                 |
|                               |               | Believed Other than English (OTE                              | 3) 👻 |                                                |                                                                                 |
| Building nan                  | ne 🌴          | Southampton City Council                                      |      |                                                |                                                                                 |

- 8) If a child is missing their Working Parent Entitlement code you will need to add it in the eligibility code box before you can add any extended hours funding on the headcount.
- 9) You will then need to add the child's carer details which will then automatically calculate EYPP if they are eligible. If you 'decline to provide' the details then no EYPP will be paid for the child.

|                                                                                                    | Provider                      | Portal      |
|----------------------------------------------------------------------------------------------------|-------------------------------|-------------|
| Home Headcount -                                                                                                    | & Portal Provider -           | () Sign out |
| Child Details Personal Details Carer Details Carer Information is required to allow an economic assessment for Early Years Pupil Premium. If the Information is not provided, no EYPP ca<br>qualifies via a non economic route e.g 'Looked-After' status (LAC). | an paid for this child unless | s the child |
| Provide Carer Information Or Yes<br>O Decline to provide<br>Previous Nex<br>• Required field<br>Carcel Save                                                                                                    |                               |             |

10) Fill in all the carer details as this will check the EYPP for the child. Click on 'add another carer' if you would like to add a separate carer. When all carers have been added click save.

Carer information is required to allow an economic assessment for Early Years Pupil Premium. If the information is not provided, no EYPP can paid for this child unless the child qualifies via a non economic route e.g. Looked-After status (LAC).

| Provide Carer Informat    | Ion · B Ves        |
|---------------------------|--------------------|
| Carer Detats + Add Anothe | er Carer           |
| Title -                   | * · · ·            |
| Forename ·                | 1                  |
| Sumame -                  | /                  |
| Gender - C                | ) Male<br>) Female |

### Adding a New Child

1) Click the add child button.

| Add Child<br>Please enter the chil | d's forename and surname |                      |
|------------------------------------|--------------------------|----------------------|
| Forename                           | 1                        | Childa lagal farmana |
| Surname                            | 8                        |                      |
|                                    | Cancel                   |                      |

- 2) Enter the child's forename and surname then click next.
- 3) Complete all the other details for the child.
- 4) Enter the child's Working Parent Entitlement in the eligibility box.
- 5) To find their address enter their postcode in the postcode box and click find address. Select the address from the drop down box using the arrows to scroll through all the addresses. Click select and make sure the correct address has popped up. If everything has been entered click save.

| Add Child                                                    |                                                                                                    |
|--------------------------------------------------------------|----------------------------------------------------------------------------------------------------|
| Legal Forename -                                             | Andrew                                                                                                    |
| Middle Name                                                  | 1                                                                                                    |
| Legal Surname -                                              | / Hart                                                                                                    |
| Gender -                                                     | Male  Female                                                                                                    |
| Date of birth (dd/mm/yyyy)                                   | C5:04/2020                                                                                                    |
| Ethnicity -                                                  | WOBT - Info not yet obtained (NOT)                                                                                                    |
| First Language -                                             | English (ENG) X *                                                                                                    |
| Working Parent Eligibility<br>Code                           | ✓ for example 50001005014                                                                                                    |
| To find the home address ple<br>postcode, you can look it up | se enter the postcode and click 'Find Address'. If the address is not listed then type the correct address in the boxes provided. If you do not know the<br>y CLICKING HERE.                                                                                                    |
| Postcode                                                     | 🕷 so14 7iy                                                                                                    |
| C                                                            | Find Address Inter Address Manually                                                                                                    |
|                                                              | Civic Centre, Southampton City Council, Civic Centre Road, Southampton, Hampshire, SO14 7LY<br>Lower Ground Floor East Wing, Civic Centre Municipal Biok, Civic Centre Road, Southampton, Hampshire, SO14 7LY<br>Lower Ground Floor West Wing, Civic Centre Municipal Biok, Civic Centre Road, Southampton, Hampshire, SO14 7LY<br>City Arts Conservation Studio, Civic Centre North Biok, Commercial Road, Southampton, Hampshire, SO14 7LY |
| (                                                            | Seiect                                                                                                    |
|                                                              | · Required field                                                                                                    |
|                                                              | Canoel                                                                                                    |

- 6) Enter the carer details and this will check for EYPP.
- 7) When all your children have been validated and added (a blue box next to their name) then continue with submitting your task below.

#### Adding a 2yr Old

- 1) Add the child as above.
- 2) See Guidance for 2yr old (Disadvantaged Children) in the section at the beginning of the guidance.

### Updating a Child's Address and other details

- 1) Open a task.
- 2) Click on the blue box next to the child to bring up the child's details.

| \ ' | lack  | Payne | 20/05/2020 | 3 | 19/04/2023 | 0.00 | 0.00 | 0.00 | 0.00 |  | × | 2 |
|-----|-------|-------|------------|---|------------|------|------|------|------|--|---|---|
| ノ   | likki | Payne | 23/08/2021 | 2 | 01/09/2023 | 0.00 | 0.00 | 0.00 | 0.00 |  | × | 2 |

#### 3) Click on the 'use another address' button

| To find the home address plea<br>postcode, you can look it up h | ase enter the postcode and click 'Find Address'. If the address is not listed then type the correct address in the boxes provided. If you do not know the ere |
|-----------------------------------------------------------------|----------------------------------------------------------------------------------------------------|
|                                                                 | Ouse Another Address                                                                                                    |
| House Number •                                                  | *                                                                                                    |
| House Name                                                      | # Start Point Sholing                                                                                                    |
| Street Name                                                     | Wood Close                                                                                                    |
| District / Village                                              | *                                                                                                    |
| Town                                                            | W Southampton                                                                                                    |
| County                                                          | *                                                                                                    |
| Postcode -                                                      | # S019 0SG                                                                                                    |
|                                                                 | Required field                                                                                                    |
|                                                                 | Cancel Save                                                                                                    |

4) To find their address enter their postcode in the postcode box and click find address. Select the address from the drop down box using the arrows to scroll through all the addresses. Click select and make sure the correct address has popped up. If everything has been entered click save.

| Add Child                                                       |                                                                                                    |  |  |  |  |  |  |  |  |  |
|-----------------------------------------------------------------|----------------------------------------------------------------------------------------------------|--|--|--|--|--|--|--|--|--|
| Legal Forename *                                                | Nikki                                                                                                    |  |  |  |  |  |  |  |  |  |
| Middle Name                                                     | 1                                                                                                    |  |  |  |  |  |  |  |  |  |
| Legal Surname *                                                 | Payne                                                                                                    |  |  |  |  |  |  |  |  |  |
| Gender *                                                        | <ul> <li>Male</li> <li>Female</li> </ul>                                                                                                    |  |  |  |  |  |  |  |  |  |
| Date of birth (dd/mm/yyyy)                                      | ≅ 23/08/2021                                                                                                    |  |  |  |  |  |  |  |  |  |
| Ethnicity *                                                     | VOBT - Info not yet obtained (NOT) × *                                                                                                    |  |  |  |  |  |  |  |  |  |
| First Language *                                                | English (ENG) X Y                                                                                                    |  |  |  |  |  |  |  |  |  |
| Working Parent Eligibility<br>Code                              | ✓ for example 50001005014                                                                                                    |  |  |  |  |  |  |  |  |  |
| To find the home address plea<br>postcode, you can look it up b | ase enter the postcode and click 'Find Address'. If the address is not listed then type the correct address in the boxes provided. If you do not know the<br>y CLICKING HERE.                                                                                                    |  |  |  |  |  |  |  |  |  |
| Postcode *                                                      | so19 0sg                                                                                                    |  |  |  |  |  |  |  |  |  |
|                                                                 | Find Address Enter Address Manually                                                                                                    |  |  |  |  |  |  |  |  |  |
|                                                                 | Start Point Sholing, Wood Close, Southampton, Hampshire, SO19 05G<br>Sure Start Sholing, Wood Close, Southampton, Hampshire, SO19 05G<br>Surey House First School, Wood Close, Southampton, Hampshire, SO19 05G<br>1, Wood Close, Southampton, Hampshire, SO19 05G<br>2, Wood Close, Southampton, Hampshire, SO19 05G<br>2, Wood Close, Southampton, Hampshire, SO19 05G<br>2, Wood Close, Southampton, Hampshire, SO19 05G<br>2, Wood Close, Southampton, Hampshire, SO19 05G<br>2, Wood Close, Southampton, Hampshire, SO19 05G<br>2, Wood Close, Southampton, Hampshire, SO19 05G<br>2, Wood Close, Southampton, Hampshire, SO19 05G<br>2, Wood Close, Southampton, Hampshire, SO19 05G<br>2, Wood Close, Southampton, Hampshire, SO19 05G<br>2, Wood Close, Southampton, Hampshire, SO19 05G<br>3, Wood Close, Southampton, Hampshire, SO19 05G<br>4, Wood Close, Southampton, Hampshire, SO19 05G<br>4, Wood Close, Southampton, |  |  |  |  |  |  |  |  |  |
|                                                                 | Select                                                                                                    |  |  |  |  |  |  |  |  |  |
|                                                                 | Required field Cancel Save                                                                                                    |  |  |  |  |  |  |  |  |  |

5) To update any other details just change the incorrect detail to the correct one and click save.

### Submitting a Task

#### 1) Click the 'edit headcount' button

| Legal<br>Name   | Start Date | End Date | Stretched Offer  | Weeks<br>Attended<br>for term | Average<br>Hours<br>Attended<br>per<br>week | Funded/Universal<br>Hours Claimed<br>per week | Funded/Universal<br>Hours Claimed<br>for term | Expanded/Extended<br>Hours Claimed per<br>week | Expanded/Extended<br>Hours Claimed for<br>term |
|-----------------|------------|----------|------------------|-------------------------------|---------------------------------------------|-----------------------------------------------|-----------------------------------------------|------------------------------------------------|------------------------------------------------|
| Jack Abba       | 01/01/2024 |          | 38 Week Term 🔍 🗸 | 11.00                         | 30.00                                       | 15.00                                         | 165.00                                        | 13.00                                          | 103.00                                         |
| Nikki Abba      | 19/02/2024 |          | 51 Week Stretc 🗸 | 6.00                          | 35.00                                       | 11.17                                         | 67.02                                         |                                                |                                                |
| Alec<br>Baldwin | 17/04/2023 |          | 38 Week Term     | 11.00                         | 45.00                                       | 15.00                                         | 165.00                                        | 15.00                                          | 165.00                                         |

- 2) For every new child you will need to add a start date new children have start dates highlighted green.
- 3) Select the stretch offer the child is on this must be completed even if they are Term Time Only.
- 4) Complete the weeks attended for each term (Look at the week's calculator for each term to make sure you have the correct number of weeks).
- 5) Complete the average hours attended per week column which is the **actual hours** the child attends the setting in an average week.

| Legal<br>Name   | Start Date | End Date | Stretched Offer  | Weeks<br>Attended<br>for term | Average<br>Hours<br>Attended<br>per<br>week | Funded/Universal<br>Hours Claimed<br>per week | ded/Universal Funded/Universal Expanded/Extende<br>Irs Claimed Hours Claimed Hours Claimed per<br>week for term week |       | Expanded/Extended<br>Hours Claimed for<br>term |  |
|-----------------|------------|----------|------------------|-------------------------------|---------------------------------------------|-----------------------------------------------|----------------------------------------------------------------------------------------------------|-------|------------------------------------------------|--|
|                 |            |          |                  | 28.00                         | 110.00                                      | 41.17                                         | 397.02                                                                                                    | 15.00 | 165.00                                         |  |
| Jack Abba       | 01/01/2024 |          | 38 Week Term 👻 🗸 | 11.00                         | 30.00                                       | 15.00                                         | 165.00                                                                                                    |       |                                                |  |
| Nikki Abba      | 19/02/2024 |          | 51 Week Stretc 🗸 | 6.00                          | 35.00                                       | 11.17                                         | 67.02                                                                                                    |       |                                                |  |
| Alec<br>Baldwin | 17/04/2023 |          | 38 Week Term 👻 🗸 | 11.00                         | 45.00                                       | 15.00                                         | 165.00                                                                                                    | 15.00 | 165.00                                         |  |

- 6) Add the Universal Hours (Normal Funding and Disadvantaged 2 year olds) the child is claiming funding for in the Funded/Universal Hours Claimed per week column.
- 7) Add the Extended hours (Working Parent Entitlement) the child is claiming funding for in the Expanded/Extended hours claimed per week column. You will only be able to add these if the child has a valid Working Parent Entitlement code attached to them see the Working Parent Entitlement code above.
- 8) If a child is only claiming Extended hours with you please leave the Funded/Universal hours as 0 and put the number of extended hours they are claiming in the Expanded/Extended hours column.
- 9) Check that the hours claimed are correct and in the correct column. This is calculated automatically however, if the child is a stretch child please overwrite this column with the correct hours.
- 10) Once all children have been completed click save. If you are called away from completing all children click save and you can come back to it at a later date by clicking edit headcount as above.
- 11) To download a copy of the submission for your records click on the download button on the homepage which will export a copy to excel.

## Removing a child from your setting

- 1) Click edit headcount.
- 2) Enter an end date for the child in the end date box.
- 3) Calculate the funded weeks the child attended the setting remembering that only full funded weeks are counted. Use the calendar in the appendix below to help.
- 4) Enter the number of funded hours the child attends.
- 5) If you have claimed for a child in the headcount payment who did not start please enter an end date the same as the start date and leave the hours blank.
- 6) Click save.

## Changing a child's funded hours midterm

1) From the task home page click on the add line button

| τ | •                       |                        | Add Child              | Edit                 | Headcount           | Download Submit |                              |                               |                                     |                                               |                                               |                                                |                                                |         |                                  |
|---|-------------------------|------------------------|------------------------|----------------------|---------------------|-----------------|------------------------------|-------------------------------|-------------------------------------|-----------------------------------------------|-----------------------------------------------|------------------------------------------------|------------------------------------------------|---------|----------------------------------|
| • | Legal<br>Forename<br>\$ | Legal<br>Surname<br>\$ | Date of<br>birth<br>\$ | Funding<br>Age<br>\$ | Start<br>Date<br>\$ | End<br>Date     | Stretched<br>Offer<br>\$     | Weeks<br>Attended<br>for term | Average<br>Hours<br>Attended<br>per | Funded/Universal<br>Hours Claimed<br>per week | Funded/Universal<br>Hours Claimed<br>for term | Expanded/Extended<br>Hours Claimed per<br>week | Expanded/Extended<br>Hours Claimed for<br>term |         |                                  |
|   |                         |                        |                        |                      |                     |                 |                              | 28.00                         | 110.00                              | 41.17                                         | 397.02                                        | 15.00                                          | 165.00                                         | Add new | attendance line for<br>Jack Abba |
|   | Jack                    | Abba                   | 01/02/2021             | 2                    | 01/01/2024          |                 | 38 Week<br>Term Time<br>Only | 11.00                         | 30.00                               | 15.00                                         | 165.00                                        |                                                |                                                | * (     | R.                               |
|   | Nikki                   | Abba                   | 05/02/2020             | 3                    | 19/02/2024          |                 | 51 Week<br>Stretch           | 6.00                          | 35.00                               | 11.17                                         | 67.02                                         |                                                |                                                | ×       | 2                                |
| Ø | Alec                    | Baldwin                | 28/03/2020             | 3                    | 17/04/2023          |                 | 38 Week<br>Term Time<br>Only | 11.00                         | 45.00                               | 15.00                                         | 165.00                                        | 15.00                                          | 165.00                                         | ×       | 2                                |

- 2) Click yes to confirm you want to add a new attendance line.
- 3) Click edit headcount
- 4) Add the day before the child changed hours as the end date on row one and enter the number of funded weeks the child had at the setting before this date. Please use the calendar in the appendix to calculate this remembering only full funded weeks can be claimed for.

| Legal<br>Name | Start Date | End Date   | Stretched Offer  | Weeks<br>Attended<br>for term | Average<br>Hours<br>Attended<br>per<br>week | Funded/Universal<br>Hours Claimed<br>per week | Funded/Universal<br>Hours Claimed<br>for term | Expanded/Extended<br>Hours Claimed per<br>week | Expanded/Extended<br>Hours Claimed for<br>term |
|---------------|------------|------------|------------------|-------------------------------|---------------------------------------------|-----------------------------------------------|-----------------------------------------------|------------------------------------------------|------------------------------------------------|
|               |            |            |                  | 28.00                         | 105.00                                      | 51.17                                         | 367.02                                        | 15.00                                          | 165.00                                         |
| Jack Abba     | 01/01/2024 | 25/02/2024 | 38 Week Term 🗸 🗸 | 5.00                          | 15.00                                       | 15.00                                         | 75.00                                         |                                                |                                                |
|               | 26/02/2024 |            | 38 Week Term 🗸 🗸 | 6.00                          | 10.00                                       | 10.00                                         | 60.00                                         |                                                |                                                |

- 5) Add the date the child's new hours started as the second lines start date and leave the end date blank.
- 6) Overwrite the number of weeks remaining in the term in the weeks attended per term column. Update the hours columns making sure you overwrite both the average hours attended per week and the hours claimed per week columns so they are the same. In the above example Jack Abba had 5 weeks at 15 hours and then 6 weeks at 10 hours changing on the 26<sup>th</sup> February.
- 7) Click Save.

When you are happy that everything has been entered correctly and accurately click submit.

| т  | Age                     |                        | Add Child              | Edit                 | Headcount           | Downloa     | d                            |                               |                                             |                                               | Submit                                        | D                                                                            |                                                |   |    |
|----|-------------------------|------------------------|------------------------|----------------------|---------------------|-------------|------------------------------|-------------------------------|---------------------------------------------|-----------------------------------------------|-----------------------------------------------|------------------------------------------------------------------------------|------------------------------------------------|---|----|
| •  | Legal<br>Forename<br>\$ | Legal<br>Surname<br>\$ | Date of<br>birth<br>\$ | Funding<br>Age<br>\$ | Start<br>Date<br>\$ | End<br>Date | Stretched<br>Offer<br>\$     | Weeks<br>Attended<br>for term | Average<br>Hours<br>Attended<br>per<br>week | Funded/Universal<br>Hours Claimed<br>per week | Funded/Universal<br>Hours Claimed<br>for term | Expanded/Extended<br>Hours Claimed per<br>week                               | Expanded/Extended<br>Hours Claimed for<br>term |   |    |
|    |                         |                        |                        |                      |                     |             |                              | 28.00                         | 105.00                                      | 51.17                                         | 367.00                                        | You have extended hours on                                                   | 165.00                                         |   |    |
| R. | Jack                    | Abba                   | 01/02/2021             | 2                    | 01/01/2024          | 25/02/2024  | 38 Week<br>Term Time<br>Only | 5.00                          | 15.00                                       | 15.00                                         | 75                                            | child who is not entitled to then<br>Please edit the hours to remov<br>them. | e                                              | × | 4  |
|    |                         |                        |                        |                      | 26/02/2024          |             | 38 Week<br>Term Time<br>Only | 6.00                          | 10.00                                       | 10.00                                         | 60.00                                         |                                                                              |                                                | × |    |
| ß  | Nikki                   | Abba                   | 05/02/2020             | 3                    | 19/02/2024          |             | 51 Week<br>Stretch           | 6.00                          | 35.00                                       | 11.17                                         | 67.02                                         |                                                                              |                                                | × | ළු |
| Ø  | Alec                    | Baldwin                | 28/03/2020             | 3                    | 17/04/2023          |             | 38 Week<br>Term Time<br>Only | 11.00                         | 45.00                                       | 15.00                                         | 165.00                                        | 15.00                                                                        | 165.00                                         | × | 2  |

Click confirm once you have read the submission declaration and then click yes to submit headcount. This will then submit your headcount to the Early Years Funding Team. You can make changes up until the task deadline. After making changes please make sure you click submit again. Please do not click submit more than once a day however as this causes issues in the software.

# Appendix

## 1) Weeks in each term table

This table shows the number of weeks in each term depending on the type of stretch offer that a child receives. For example - If a child is term time only then they receive 38 weeks a year and this is split into 13 weeks in the summer term, 14 weeks in the autumn term and 11 weeks in the spring term and the maximum number of hours they can receive across all settings they attend is 15 hours. If a child is on a 51 week stretch offer then they receive 51 weeks a year and this is split into 22 weeks in the summer term, 16 weeks in the autumn term and 13 weeks in the spring term and the maximum number of hours they can receive across all settings they attend is 15 hours. If a child is on a 51 week stretch offer then they receive 51 weeks a year and this is split into 22 weeks in the summer term, 16 weeks in the autumn term and 13 weeks in the spring term and the maximum number of hours they can receive across all settings is 11.17 in a week.

| Stretch offer       | Max hours<br>per week | Summer Term<br>Weeks | Autumn<br>Term Weeks | Spring Term<br>Weeks |
|---------------------|-----------------------|----------------------|----------------------|----------------------|
| 38 – Term Time Only | 15                    | 13                   | 14                   | 11                   |
| 39                  | 14.61                 | 13                   | 15                   | 11                   |
| 44                  | 12.95                 | 16                   | 15                   | 13                   |
| 46                  | 12.39                 | 18                   | 15                   | 13                   |
| 48                  | 11.87                 | 20                   | 15                   | 13                   |
| 50                  | 11.40                 | 22                   | 15                   | 13                   |
| 51                  | 11.17                 | 22                   | 16                   | 13                   |
| 52                  | 10.96                 | 22                   | 17                   | 13                   |

### 2) Weeks Calculator

See separate document sent out each term by Funding team to calculate the weeks.